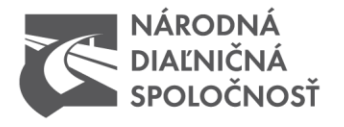

# POSÚDENIE TRASY PREPRAVY - INFORMÁCIE PRE ŽIADATEĽA

Národná diaľničná spoločnosť posudzuje trasy a určuje podmienky nadmernej a nadrozmernej prepravy na komunikáciách, ktoré má v správe/vlastníctve.

Povoľovacie konanie na zvláštne užívanie pozemných komunikácií pri nadmerných a nadrozmerných prepravách, ako aj postup správcov a stanovenie podmienok sa (okrem iných predpisov) riadi zákonom č. 135/1961 Z.b. o pozemných komunikáciách (cestný zákon) v znení neskorších predpisov. V ňom sú aj niektoré ustanovenia platné pre samotnú realizáciu prepravy.

### Dôležité upozornenia

Na základe vyjadrenia Ministerstva dopravy, výstavby a regionálneho rozvoja SR žiadosti od 1.1.2016 nemusia obsahovať Súhlas so zvláštnym užívaním diaľnic v SR.

Žiadosť musí byť vyplnená kompletne, inak ju systém nezaeviduje a nebude vybavená. Časové rozhranie 30 dní je len dočasné. V budúcnosti pristúpime k jeho redukcii.

Národná diaľničná spoločnosť nenesie zodpovednosť za prípadné rozdiely medzi údajmi uvedenými v žiadosti a skutočnými parametrami súpravy, ktoré by mohli byť zistené pri úradných úkonoch (váženiach, meraniach) poverených kontrolných orgánov. Preto je nutné uvádzať v žiadostiach údaje zodpovedajúce skutočnosti.

### Žiadosti zaslané poštou nie sú akceptované.

### Podporované internetové prehliadače

Pre bezproblémové zadávanie žiadostí Vám odporúčame používať internetové prehliadače: Internet Explorer ver. 10 a vyššia, Mozilla Firefox ver. 12 a vyššia, Google Chrome ver. 12 a vyššia al. Safari.

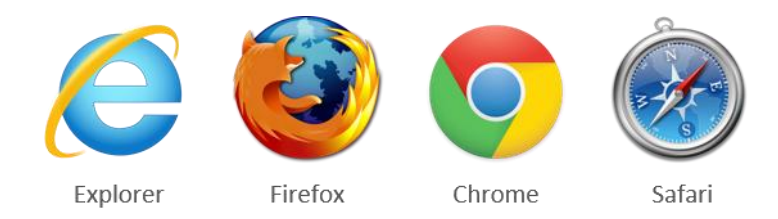

telefón +421 2 583 11 111 fax +421 2 583 11 706 web www.ndsas.sk bankové spojenie UniCredit Bank Czech Republic and Slovakia, a.s pobočka zahraničnej banky SWIFT UNCRSKBX číslo účtu SK30 1111 0000 0066 2485 9013 Zapísaný v obchodnom registri Okresného súdu Bratislava I oddiel Sa vložka číslo 3518/B IČO 35 919 001 DIČ 2021937775 IČ DPH SK 2021937775

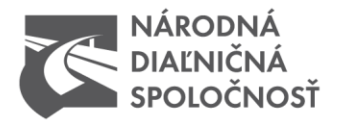

### Kontrola súčtu hmotností nákladu a vozidiel

Na stránke je vstavaná kontrola súčtu hmotností, podať žiadosť bez rovnakej hodnoty v poliach <u>Celková</u> <u>hmotnosť súpravy</u> nie je možné. Platí tu pravidlo:

Hmotnosť nákladu + Hmotnosť vozidla/vozidiel = Celková hmotnosť súpravy.

V prípade, že Vám matematicky nevychádza rovnaká hodnota v oboch poliach <u>Celková hmotnosť súpravy</u>, odporúčame Vám pridať kilogram, aby Vám to matematicky vyšlo a Vaša žiadosť mohla byť úspešne zaevidovaná. <u>Určite neodporúčame uberať z hmotnosti</u>. V prípade, že je nákladom iba samotné vozidlo, do kolónky náklad treba vpísať nulu, hmotnosť vozidla do kolónky hmotnosť Motorového vozidla.

| Ouaje o naklaue                                                |                  |
|----------------------------------------------------------------|------------------|
| OBSAH NÁKLADU *                                                |                  |
|                                                                |                  |
| HMOTNOSŤ NÁKLADU [V TONÁCH]                                    |                  |
|                                                                | 000.000          |
|                                                                |                  |
| Údaje o vozidle                                                |                  |
| MOTOROVÉ VOZIDLO *                                             |                  |
| Názov vozidla ECV                                              | Hmotnosť vozidla |
| PRÍPOJNÉ VOZIDLO                                               |                  |
| Názov vozidla ECV                                              | Hmotnosť vozidla |
| PRÍPOJNÉ VOZIDLO                                               |                  |
| POSTRK<br>Údaje o súprave<br>CELKOVÁ DĹŽKA SÚPRAVY V METROCH * |                  |
|                                                                | 00.00            |
| MAXIMÁLNA ŠÍRKA SÚPRAVY V METROCH "                            |                  |
|                                                                | 00.00            |
|                                                                |                  |
| MAXIMALNA VYSKA SUPRAVY V METROCH *                            | 00.00            |
|                                                                | 00.00            |
| CELKOVÁ HMOTNOSŤ SÚPRAVY [V TONÁCH] *                          |                  |
|                                                                | 0                |

telefón +421 2 583 11 111 fax +421 2 583 11 706 web www.ndsas.sk bankové spojenie UniCredit Bank Czech Republic and Slovakia, a.s. pobočka zahraničnej banky SWIFT UNCRSKBX číslo účtu SK30 1111 0000 0066 2485 9013 Zapísaný v obchodnom registri Okresného súdu Bratislava I oddiel Sa vložka číslo 3518/B

IČO 35 919 001 DIČ 2021937775 IČ DPH SK 2021937775

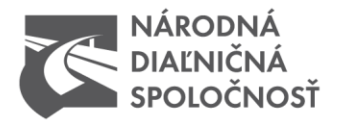

### Kontrola súčtu hmotností

Taktiež pri Zaťaženiach náprav súpravy je potrebné, aby sa súčet zaťažení rovnal <u>Celkovej hmotnosti súpravy</u>. V prípade, že Vám matematicky nevychádza rovnaká hodnota v oboch poliach Celková hmotnosť súpravy, odporúčame Vám pridať kilogram, aby Vám to matematicky vyšlo a Vaša žiadosť mohla byť úspešne zaevidovaná. <u>Určite neodporúčame uberať z hmotnosti</u>.

| CELKOVÁ HMOTNOSŤ SÚF   | AVY [V TONÁCH] *                        | 80 |
|------------------------|-----------------------------------------|----|
| POČET NÁPRAV SÚPRAVY   |                                         |    |
| 2 + ZAŤAŽENIE NÁPRAV * | = 2<br>10 =                             |    |
|                        | 0 CELKOVÁ HMOTNOSŤ SÚPRAVY [V TONÁCH] * |    |
| RÁZVORY NÁPRAV SÚPRA   | Y [V METROCH] *                         |    |

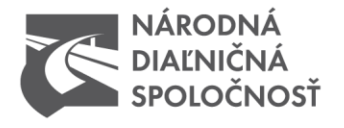

### Ako zvoliť trasu prepravy prostredníctvom tabuľky

Označte vstup a výstup na komunikáciu v poradí akom sa ju chystáte použiť pre nadmernú (nadrozmernú) prepravu. Žiadosti sa zadávajú iba jednosmerne. V prípade posúdenia obojsmernej žiadosti /označenie políčka/:

## A SPÄŤ (PRI POUŽITÍ ROVNAKEJ TRASY)

### platí pravidlo, že súprava sa vracia naspäť po rovnakej trase s rovnakými hmotnostnými parametrami.

Trasa prepravy

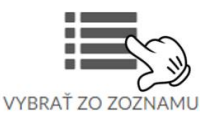

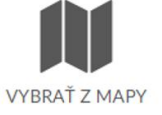

### **KROK 1**

Označte príslušný ťah a môžete si vybrať z úsekov pre jednotlivé smery. Označte prvú križovatku.

Klikáte ľavým tlačidlom na text/názov križovatky.

#### Trasa prepravy

|                                                                                                   | Bratisla → Košice                                                                                                    | Košice $\rightarrow$ Žilina $\rightarrow$ Bratislava                                                          |
|---------------------------------------------------------------------------------------------------|----------------------------------------------------------------------------------------------------|----------------------------------------------------------------------------------------------------|
| BRATISLAVA – HRIČOVSKÉ PODHRADIE<br>DUBNÁ SKALA – TURANY<br>IVACHNOVÁ – PREŠOV<br>PREŠOV – KOŠICE |                                                                                                    | KOŠICE → PREŠOV                                                                                               |
|                                                                                                   |                                                                                                    | PREŠOV → IVACHNOVÁ                                                                                            |
|                                                                                                   |                                                                                                    | TURANY → DUBNÁ SKALA                                                                                          |
|                                                                                                   |                                                                                                    | HRIČOVSKÉ PODHRADIE → BRATISLAVA                                                                              |
| 1                                                                                                 | križovatka D1 x D2 BRATISLAVA - PETRŽALKA PEČŇ                                                                                                    |                                                                                                    |
|                                                                                                   | križovatka D1 x MK EINSTEINOVA (EXIT 1) (nie je možn<br>križovatka D1 x I/2 BRATISLAVA OVSIŠTE (EXIT 4) (nie                                                                                                    | nie v tomto smere, iba zjazd)<br>ozny zjazd v tomto smere, iba pripojenie)                                    |
|                                                                                                   | križovatka D1 x MK EINSTEINOVA (EXIT 1) (nie je možn<br>križovatka D1 x I/2 BRATISLAVA OVSIŠTE (EXIT 4) (nie<br>EXIT 6 BAJKALSKÁ (križovatka D1 x I/61)<br>EXIT 8 GAGARINOVA (križovatka D1 x I/63)                                                                                                    | nie v tomto smere, iba zjazd)<br>ozny zjazd v tomto smere, iba pripojenie)                                    |
|                                                                                                   | križovatka D1 x MK EINSTEINOVA (EXIT 1) (nie je možn<br>križovatka D1 x I/2 BRATISLAVA OVSIŠTE (EXIT 4) (nie<br>EXIT 6 BAJKALSKÁ (križovatka D1 x I/61)<br>EXIT 8 GAGARINOVA (križovatka D1 x I/63)<br>EXIT 10 (križovatka D1 x MK GALVANIHO) nie je možné prip                                                                                                    | pie v tomto smere, iba zjazd)<br>ozny zjazd v tomto smere, iba pripojenie)<br>ojenie v tomto smere, iba zjazd |
|                                                                                                   | križovatka D1 x MK EINSTEINOVA (EXIT 1) (nie je možní<br>križovatka D1 x I/2 BRATISLAVA OVSIŠTE (EXIT 4) (nie<br>EXIT 6 BAJKALSKÁ (križovatka D1 x I/61)<br>EXIT 8 GAGARINOVA (križovatka D1 x I/63)<br>EXIT 10 (križovatka D1 x MK GALVANIHO) nie je možné prip<br>EXIT 11 LETISKO (križovatka D1 x MK IVÁNSKA CESTA)                                                              | nie v tomto smere, iba zjazd)<br>ozny zjazd v tomto smere, iba pripojenie)<br>ojenie v tomto smere, iba zjazd |
|                                                                                                   | križovatka D1 x MK EINSTEINOVA (EXIT 1) (nie je možní<br>križovatka D1 x I/2 BRATISLAVA OVSIŠTE (EXIT 4) (nie<br>EXIT 6 BAJKALSKÁ (križovatka D1 x I/61)<br>EXIT 8 GAGARINOVA (križovatka D1 x I/63)<br>EXIT 10 (križovatka D1 x MK GALVANIHO) nie je možné prip<br>EXIT 11 LETISKO (križovatka D1 x MK IVÁNSKA CESTA)<br>EXIT 13 VAJNORY (križovatka D1 x PD3 x I/61) nie je možné | nie v tomto smere, iba zjazd)<br>ožný zjazd v tomto smere, iba pripojenie)<br>ojenie v tomto smere, iba zjazd |

A SPÄŤ (PRI POUŽITÍ ROVNAKE I TRASY)

telefón +421 2 583 11 111 fax +421 2 583 11 706 web www.ndsas.sk

bankové spojenie UniCredit Bank Czech Republic and Slovakia, a.s. pobočka zahraničnej banky SWIFT UNCRSKBX číslo účtu SK30 1111 0000 0066 2485 9013

Zapísaný v obchodnom registri Okresného súdu Bratislava I oddiel Sa vložka číslo 3518/B

IČO 35 919 001 DIČ 2021937775 IČ DPH SK 2021937775

VYMAZAŤ TRASU

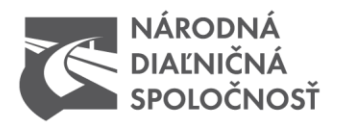

### KROK 2

Označte poslednú križovatku na danom ťahu. Klikáte ľavým tlačidlom na text/názov križovatky.

#### Trasa prepravy

| _                                                                                                    | Bratislava $\rightarrow$ Zilina $\rightarrow$ Košice                                                                                                    | Košice → Zilina → Bratislava                                             |  |
|----------------------------------------------------------------------------------------------------|----------------------------------------------------------------------------------------------------|--------------------------------------------------------------------------|--|
|                                                                                                    | BRATISLAVA → HRIČOVSKÉ PODHRADIE                                                                                                    | KOŠICE → PREŠOV                                                          |  |
| DUBNÁ SKALA → TURANY<br>IVACHNOVÁ → PREŠOV                                                                                                    |                                                                                                    | PREŠOV → IVACHNOVÁ                                                       |  |
|                                                                                                    |                                                                                                    | TURANY → DUBNÁ SKALA                                                     |  |
|                                                                                                    | $PREŠOV \rightarrow KOŠICE$                                                                                                    | HRIČOVSKÉ PODHRADIE → BRATISLAVA                                         |  |
| <ol> <li>križovatka D1 x D2 BRATISLAVA - PETRZALKA PECNA<br/>križovatka D1 x MK EINSTEINOVA (EXIT 1) (nie je možné prip<br/>križovatka D1 x I/2 BRATISLAVA OVSIŠTE (EXIT 4) (nie je mož</li> </ol> |                                                                                                    | enie v tomto smere, iba zjazd)<br>v zjazd v tomto smere, iba pripojenie) |  |
|                                                                                                    | EXIT 6 BAJKALSKÁ (križovatka D1 x l/61)<br>EXIT 8 GAGARINOVA (križovatka D1 x l/63)                                                                                                |                                                                          |  |
|                                                                                                    | EXIT 10 (križovatka D1 x MK GALVANIHO) nie je možné pripojenie v tomto smere, iba zjazd                                                                                            |                                                                          |  |
|                                                                                                    | EXIT 10 (križovatka D1 x MK GALVANIHO) nie je možné pripojer                                                                                                    | ne v tomto smere, iba zjazu                                              |  |
|                                                                                                    | EXIT 10 (križovatka D1 x MK GALVANIHO) nie je možné pripoje<br>EXIT 11 LETISKO (križovatka D1 x MK IVÁNSKA CESTA)                                                                  | ne v tomto smere, na zjazu                                               |  |
|                                                                                                    | EXIT 10 (križovatka D1 x MK GALVANIHO) nie je možné pripoje<br>EXIT 11 LETISKO (križovatka D1 x MK IVÁNSKA CESTA)<br>EXIT 13 VAJNORY (križovatka D1 x PD3 x I/61) nie je možné pri | pojenie v tomto smere, iba zjazd                                         |  |

A SPÄŤ (PRI POUŽITÍ ROVNAKEJ TRASY)

VYMAZAŤ TRASU

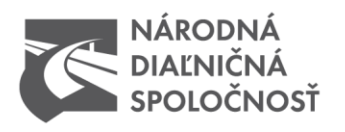

### KROK 3

ri.

Systém sa Vás opýta, či má vyznačiť všetky križovatky medzi prvou a poslednou Vami zvolenou. Potvrďte výber tlačidlom OK.

| vatela 🛛 💽 Žiadosť o nadrozmern                                                               | Web new polsas sk bovorí:                                                | ×                                                      |                                     |
|-----------------------------------------------------------------------------------------------|--------------------------------------------------------------------------|--------------------------------------------------------|-------------------------------------|
| 🛗 f 🔊                                                                                         | Vyznačiť včetky križovatky medzi križo                                   | watka D1 v D2 BRATISI AVA -                            | SK 🗸                                |
| NÁRODNÁ<br>DIALNIČNÁ<br>SPOLOČNOSŤ                                                            | PETRŽALKA PEČÍNA EXIT 13 VAJNOR<br>možné pripojenie v tomto smere, iba : | V (križovatka D1 x PD3 x l/61) nie je<br>zjazd?        | ≡                                   |
| Trasa prepravy                                                                                |                                                                          | E'Y                                                    |                                     |
| D1 D1 - PD5 Bratislava — Žilin                                                                | PR3 D2 D3 D4 R1 R1A<br>$a \rightarrow Košice$                            | R2 R3 R4 R6 I/9 I/2<br>Košice $\rightarrow \tilde{Z}i$ | 11A I/17 I/18<br>Ilina → Bratislava |
| BRATISLAVA → HRIČOV                                                                           | SKÉ PODHRADIE                                                            | KOŠIC                                                  | E → PREŠOV                          |
| DUBNÁ SKALA →                                                                                 | TURANY                                                                   | PREŠOV                                                 | → IVACHNOVÁ                         |
| IVACHNOVÁ →                                                                                   | PREŠOV                                                                   | TURANY -                                               | → DUBNÁ SKALA                       |
| PREŠOV → KOŠICE                                                                               |                                                                          | HRIČOVSKÉ POD                                          | HRADIE → BRATISLAVA                 |
| 1 križovatka D1 x D2 BRATISL<br>križovatka D1 x MK EINSTEI                                    | AVA - PETRŽALKA PEČŇA<br>NOVA (EXIT 1) (nie je možné pripoje             | nie v tomto smere, iba zjazd)                          | <u>^</u>                            |
| križovatka D1 x I/2 BRATISL                                                                   | AVA OVSIŠTE (EXIT 4) (nie je možný                                       | zjazd v tomto smere, iba pripojen                      | ie)                                 |
| EXIT 6 BAJKALSKÁ (križovat                                                                    | ka D1 x I/61)                                                            |                                                        |                                     |
| EXIT 8 GAGARINOVA (križov                                                                     | vatka D1 x I/63)                                                         |                                                        |                                     |
| EXIT 10 (križovatka D1 x MK GALVANIHO) nie je možné pripojenie v tomto smere, iba zjazd       |                                                                          |                                                        |                                     |
| EXIT 11 LETISKO (križovatka D1 x MK IVÁNSKA CESTA)                                            |                                                                          |                                                        |                                     |
| EXIT 13 VAJNORY (križovatka D1 x PD3 x I/61) nie je možné pripojenie v tomto smere, iba zjazd |                                                                          |                                                        |                                     |
| EXIT 14 ZLATÉ PIESKY (križo                                                                   | ovatka D1 x I/61)                                                        |                                                        | -                                   |

PRI POUŽITÍ ROVNAKEJ TRAS

VYMAZAŤ TRASU

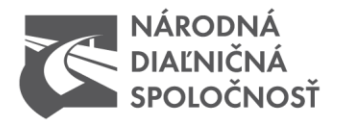

### KROK 4

Pokračujte obdobne vo výbere križovatiek z nasledujúcich ťahov v postupnosti Vašej prepravy. Pokiaľ ste už výber dokončili, tlačidlom ODOSLAŤ ŽIADOSŤ odpošlete na spracovanie a posúdenie.

| Trasa p | prepravy                                       |                                          |
|---------|------------------------------------------------|------------------------------------------|
|         | D1 D1 - PD5 PR3 D2 D3 D4 R1                    | R1A R2 R3 R4 R6 I/9 I/11A I/17 I/18      |
|         | Hričovské Podhradie → Žilina                   | Žilina $\rightarrow$ Hričovské Podhradie |
|         | HRIČOVSKÉ PODHRADIE → ŽILINA                   |                                          |
| 2       | križovatka D3 x D1 HRIČOVSKÉ PODHRADIE         | S)                                       |
| 2       | križovatka D3 x PD11 x III/2090 LETISKO ŽILINA |                                          |
| 2       | križovatka D3 x I/61 ŽILINA ZÁPAD              | $(\sim)$                                 |
| A SPA   | ΆŤ (PRI POUŽITÍ ROVNAKEJ TRASY)                |                                          |
|         |                                                | VYMAZAŤ TRASU                            |
| oznár   | nka                                            |                                          |
|         |                                                |                                          |
|         | obo                                            | DSLAŤ ŽIADOSŤ                            |

Po vyplnení elektronickej žiadosti na stránke www.ndsas.sk Vám bude zaslaná kópia v \*.pdf formáte. Súčasne obdržíte poradové číslo žiadosti a link, na ktorom môžete sledovať stav vybavenia Vašej elektronickej žiadosti.

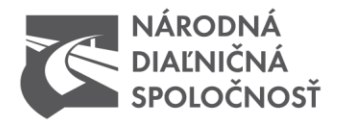

### Ako zvoliť trasu prepravy prostredníctvom mapy

Označte vstup a výstup na komunikáciu v poradí akom sa ju chystáte použiť pre nadmernú (nadrozmernú) prepravu. Žiadosti sa zadávajú iba jednosmerne. V prípade posúdenia obojsmernej žiadosti /označenie políčka/:

A SPÄŤ (PRI POUŽITÍ ROVNAKEJ TRASY)

### platí pravidlo, že súprava sa vracia naspäť po rovnakej trase s rovnakými hmotnostnými parametrami.

Trasa prepravy

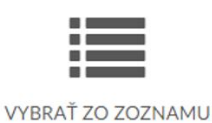

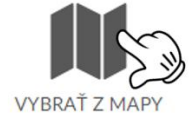

### KROK 1

Označte príslušný ťah a môžete si vybrať z jednotlivých smerov.

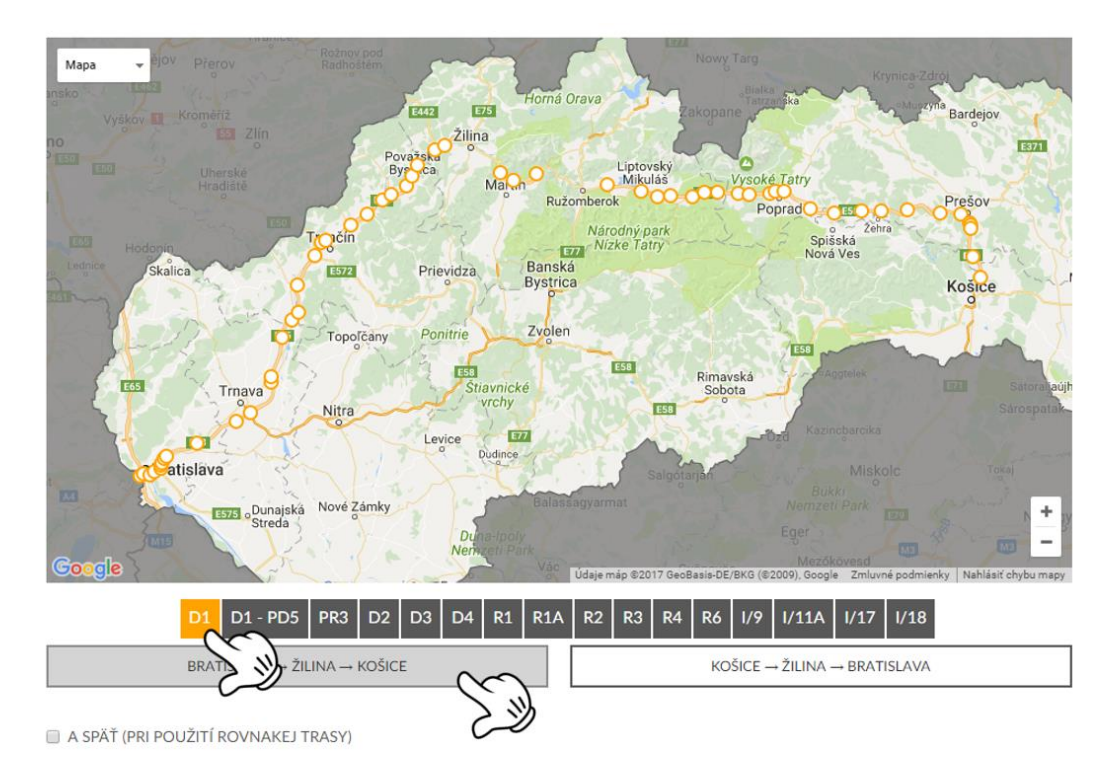

**telefón** +421 2 583 11 111 **fax** +421 2 583 11 706 **web** www.ndsas.sk bankové spojenie UniCredit Bank Czech Republic and Slovakia, a.s. pobočka zahraničnej banky SWIFT UNCRSKBX číslo účtu SK30 1111 0000 0066 2485 9013 Zapísaný v obchodnom registri Okresného súdu Bratislava I oddiel Sa vložka číslo 3518/B IČO 35 919 001 DIČ 2021937775 IČ DPH SK 2021937775

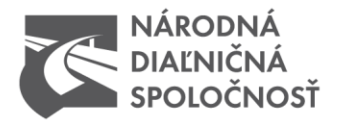

### KROK 2

Označte prvú a poslednú križovatku na danom ťahu. Systém sa Vás opýta, či má vyznačiť všetky križovatky medzi prvou a poslednou Vami zvolenou. Potvrďte výber tlačidlom OK.

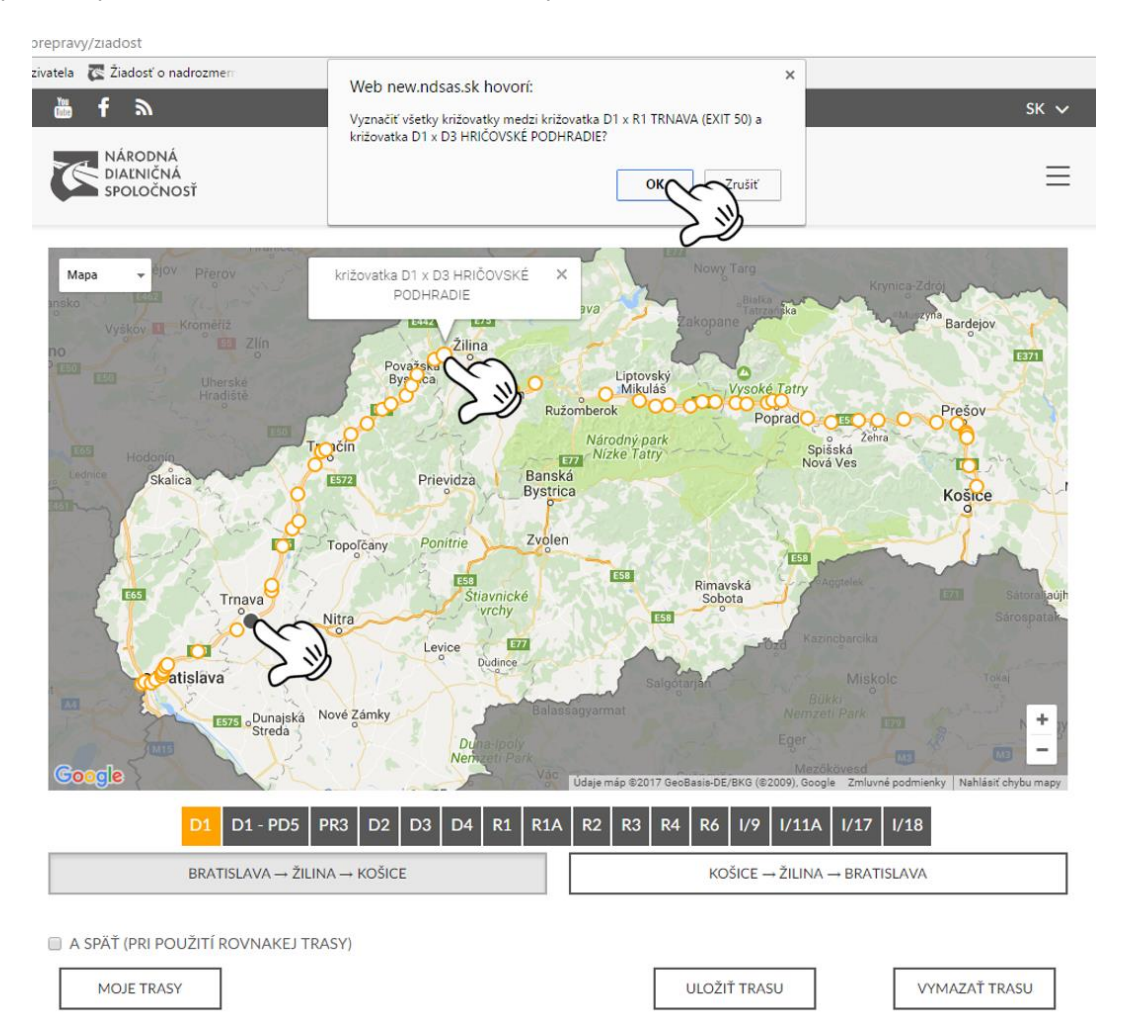

bankové spojenie UniCredit Bank Czech Republic and Slovakia, a.s. pobočka zahraničnej banky SWIFT UNCRSKBX číslo účtu SK30 1111 0000 0066 2485 9013

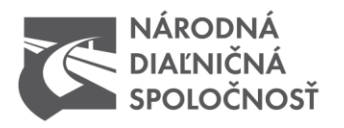

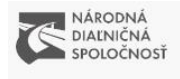

Trasa prepravy

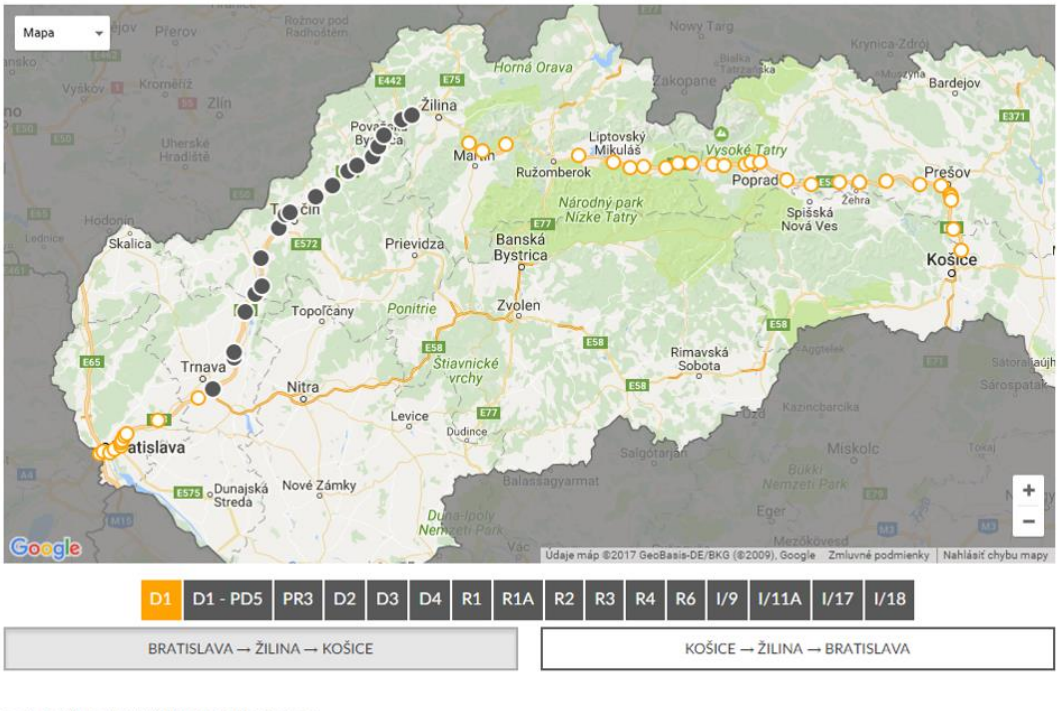

A SPÄŤ (PRI POUŽITÍ ROVNAKEJ TRASY)

MOJE TRASY

ULOŽIŤ TRASU

VYMAZAŤ TRASU

 $\equiv$ 

bankové spojenie UniCredit Bank Czech Republic and Slovakia, a.s. pobočka zahraničnej banky SWIFT UNCRSKBX číslo účtu SK30 1111 0000 0066 2485 9013

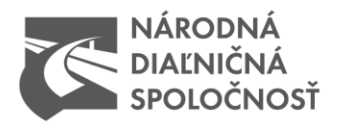

### KROK 3

Pokračujte obdobne vo výbere križovatiek z nasledujúcich ťahov v postupnosti Vašej prepravy.

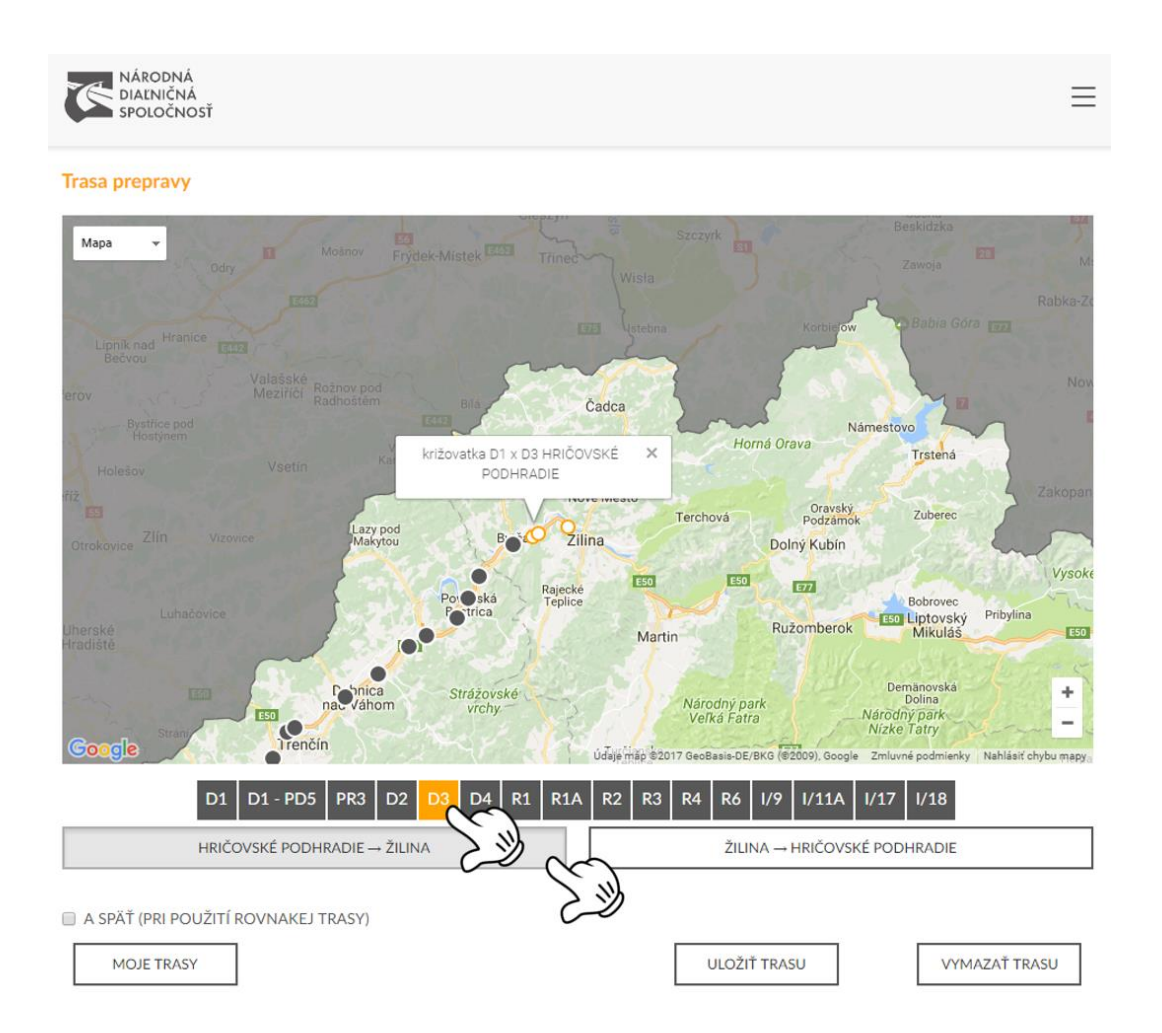

bankové spojenie UniCredit Bank Czech Republic and Slovakia, a.s. pobočka zahraničnej banky SWIFT UNCRSKBX číslo účtu SK30 1111 0000 0066 2485 9013

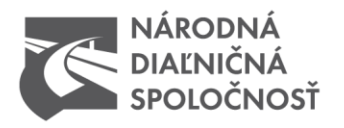

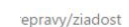

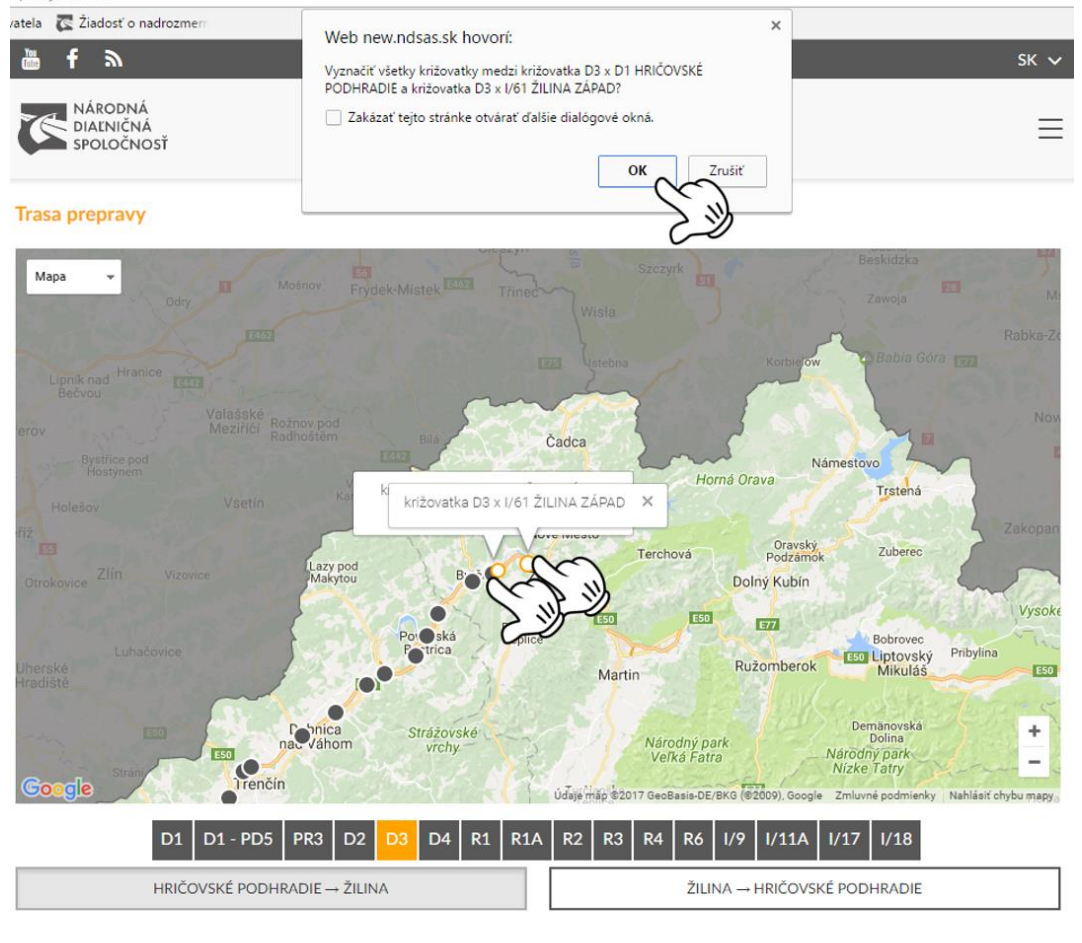

A SPÄŤ (PRI POUŽITÍ ROVNAKEJ TRASY)

MOJE TRASY

ULOŽIŤ TRASU

VYMAZAŤ TRASU

bankové spojenie UniCredit Bank Czech Republic and Slovakia, a.s. pobočka zahraničnej banky SWIFT UNCRSKBX číslo účtu SK30 1111 0000 0066 2485 9013

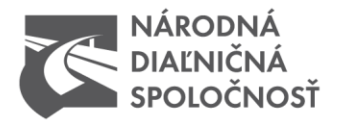

### Uloženie zvolenej trasy do "MOJE TRASY" pre neskoršie použitie

Stránka poskytuje pri mapovom výbere trasy možnosť uloženia Vami zvolenej mapy pre Vaše neskoršie použitie pri iných žiadostiach. Aby sa Vami zvolená trasa uložila do Vášho zoznamu trás, je potrebné pred odoslaním žiadosti označiť ULOŽIŤ TRASU.

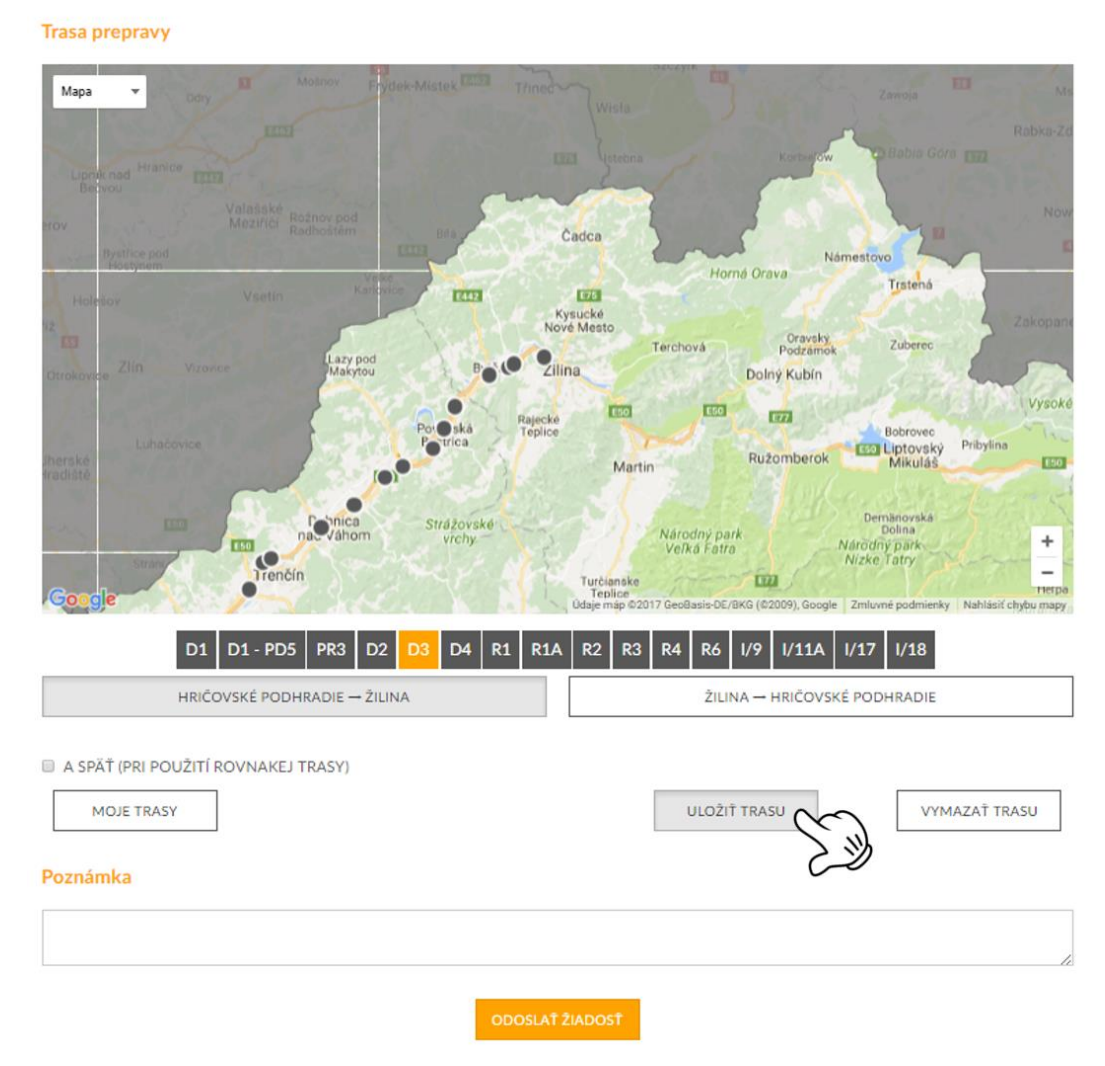

bankové spojenie UniCredit Bank Czech Republic and Slovakia, a.s. pobočka zahraničnej banky SWIFT UNCRSKBX číslo účtu SK30 1111 0000 0066 2485 9013

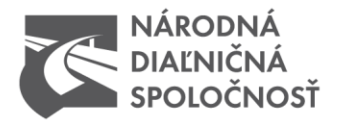

### Názov trasy

Názov Vašej trasy vychádza z políčok Štart trasy a Cieľ trasy v žiadosti.

| Štart tras                                      | y           |         |                                           |          |  |  |
|-------------------------------------------------|-------------|---------|-------------------------------------------|----------|--|--|
| ŠTART ULIO                                      | CA •        |         |                                           |          |  |  |
| ŠTART MES                                       | TO •        |         |                                           |          |  |  |
|                                                 |             |         |                                           |          |  |  |
| Cieľ trasy                                      |             |         |                                           |          |  |  |
| CIEĽ ULICA                                      | .•          |         |                                           |          |  |  |
| CIEĽ MEST                                       | 0 *         |         |                                           |          |  |  |
|                                                 |             |         |                                           |          |  |  |
|                                                 |             |         |                                           |          |  |  |
| Moje tras                                       | У           |         |                                           |          |  |  |
| Môžete si vybrať trasu z vašich uložených trás. |             |         |                                           |          |  |  |
| Žiadosť                                         | Názov firmy | Vozidlo | Trasa od - do                             |          |  |  |
| 75                                              |             | Man     | štartovacia 6, Trenčín - cieľová 9, Praha | O Použiť |  |  |

Pokiaľ ste už výber dokončili, tlačidlom ODOSLAŤ ŽIADOSŤ odpošlete na spracovanie a posúdenie. Po vyplnení elektronickej žiadosti na stránke www.ndsas.sk Vám bude zaslaná kópia v \*.pdf formáte. Súčasne obdržíte poradové číslo žiadosti a link, na ktorom môžete sledovať stav vybavenia Vašej elektronickej žiadosti.

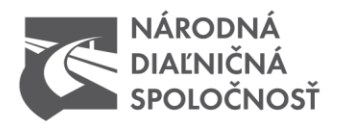

#### Trasa prepravy

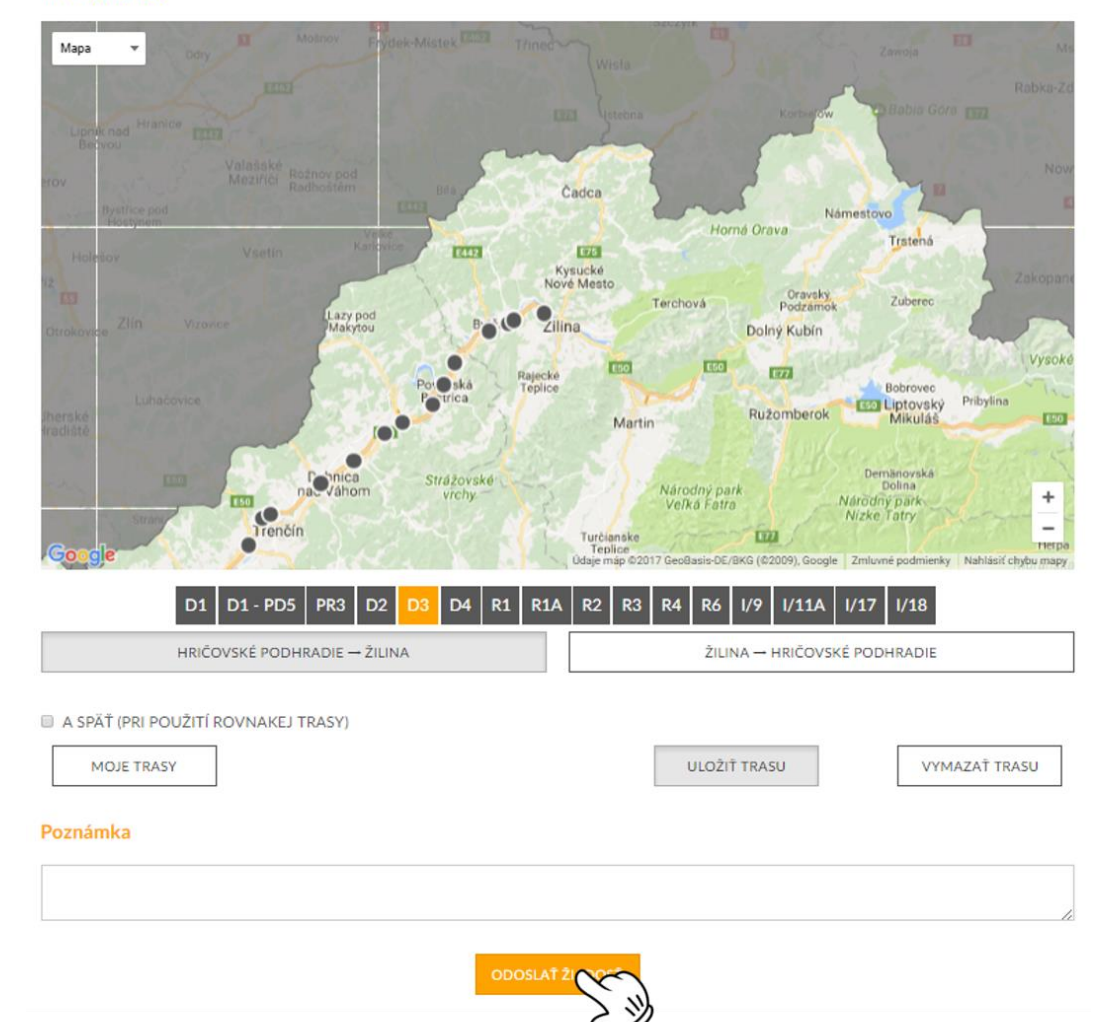

bankové spojenie UniCredit Bank Czech Republic and Slovakia, a.s. pobočka zahraničnej banky SWIFT UNCRSKBX číslo účtu SK30 1111 0000 0066 2485 9013